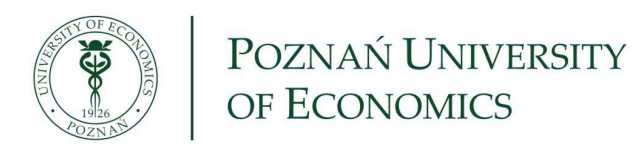

## eduroam

## Windows Vista / Windows 7

Setting up a wireless connection to eduroam network – guide for MS Windows Vista and MS Windows 7 users.

1. Locate *Notification Area* and clik *Network* icon, next click **Open Network and Sharing Center** 

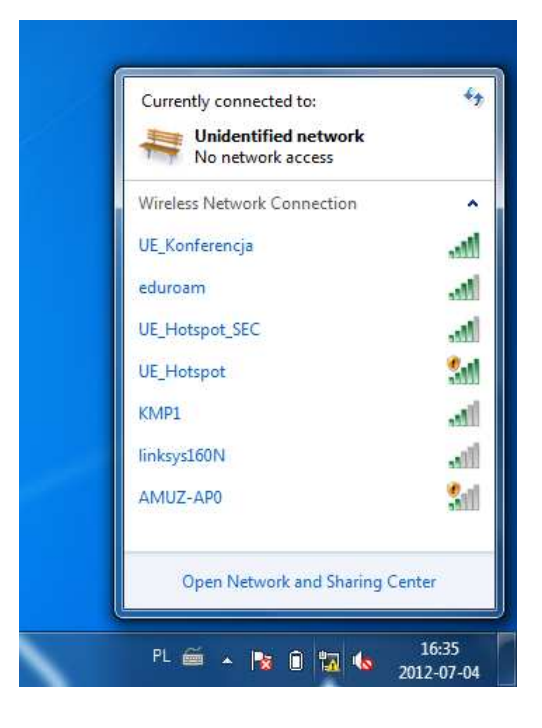

2. Choose task: Set up a new connection or network

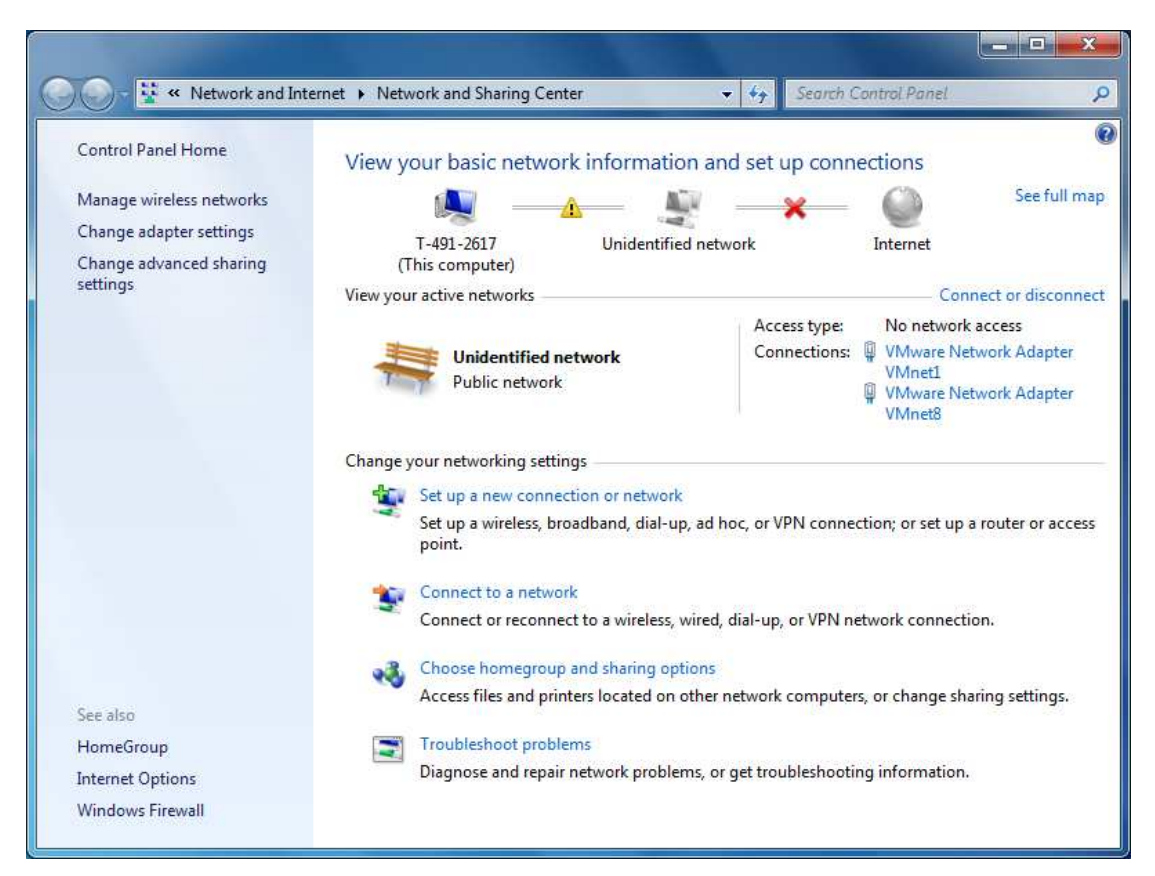

3. Choose a connection option: *Manually connect to a wireless network* 

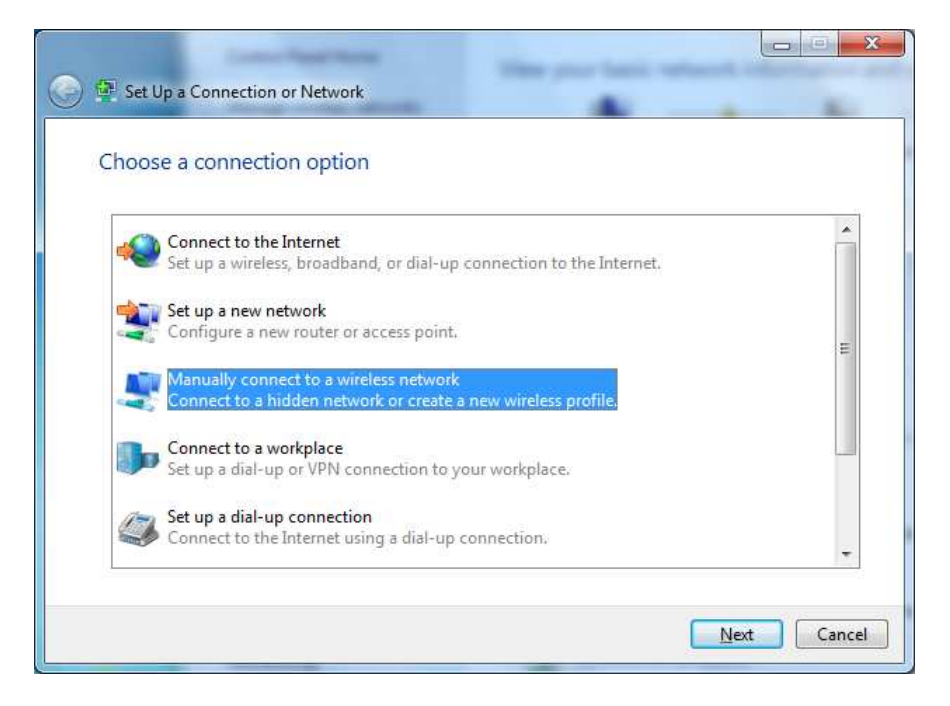

4. Fill up fields as presented below and click button Next

| Enter mornado               | FIOT the wreless network you want to                                                                        | ada           |
|-----------------------------|----------------------------------------------------------------------------------------------------|---------------|
| N <u>e</u> twork name:      | eduroam                                                                                                    |               |
| Security type:              | WPA2-Enterprise                                                                                             |               |
| Enc <u>r</u> yption type:   | AES 🔻                                                                                                    |               |
| Se <u>c</u> urity Key:      | <u> </u>                                                                                                    | de characters |
| ☑ S <u>t</u> art this conne | ction automatically<br>the network is not broadcasting<br>select this option, your computer's privacy might | t be at risk. |

5. Choose option *Change connection settings* (do not click Close – not yet)

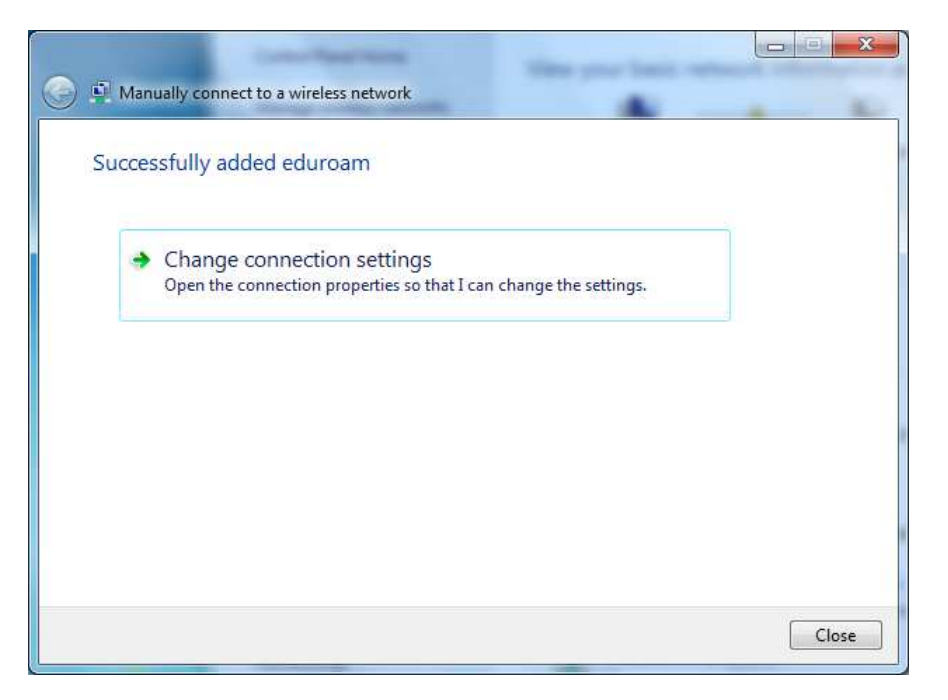

6. At window dialog **eduroam** *Wireless Network Properties* check settings on *Connection* tab, next choose *Security* the second tab. Fill up fields as presented below and click button **Settings.** 

| Connection                                 | Security                                                             | ik Hopenes                                                                                                    |                                | Conne                             | tion                              | Security                                                |                                                             |       |                             |        |
|--------------------------------------------|----------------------------------------------------------------------|----------------------------------------------------------------------------------------------------|--------------------------------|-----------------------------------|-----------------------------------|---------------------------------------------------------|-------------------------------------------------------------|-------|-----------------------------|--------|
| Name:<br>SSID:<br>Network ty<br>Network av | pe:<br>ailability:                                                   | eduroam<br>eduroam<br>Access point<br>All users                                                                    |                                | Sea<br>Encr                       | ity ty<br>ptior                   | ype:<br>1 type:                                         | WPA2-Enterp                                                 | rise  |                             | •      |
| Connec                                     | t automatic<br>t to a more<br>t even if the<br>intel connect<br>gure | ally when this network is in ra<br>preferred network if availabl<br>e network is not broadcasting<br>tion settings | ange<br>e<br>g its name (SSID) | Ch <u>o</u> c<br>Mice<br>♥ E<br>t | se a i<br>osoft<br>emen<br>ne I'r | network au<br>: Protecteo<br>nber my cre<br>n logged or | uthentication me<br>d EAP (PEAP)<br>edentials for this<br>n | thod: | <u>S</u> ettings<br>on each |        |
|                                            |                                                                      |                                                                                                    |                                | A                                 | vand                              | ced setting                                             | S                                                           |       |                             |        |
|                                            |                                                                      | ОК                                                                                                    | Cancel                         |                                   |                                   |                                                         |                                                             |       | ж 🗌 🗌                       | Cancel |

7. Uncheck option *Validate Server certificate*, verify that *EAP-MSCHAP v2* is select as a authentication method and click button **Configure**. Next window appears – uncheck option *"Automatically use my Windows …."*. Click twice buton OK.

| Validate server certificate         Cgrinect to these servers:         Trusted Boot Certification Authorities:         AddTrust External CA Root         Certum CA         Certum Trusted Network CA         Class 3 Public Primary Certification Authority         DST Root CA X3         Entrust.net Secure Server Certification Authority         Equifax Secure Certificate Authority         V         Image: Do not grompt user to authorize new servers or trusted certification authorities.         Sect Authentication Method:         ecured password (EAP-MSCHAP v2)         Enable East Reconnect         Enforce Network Access Protection         Disconnect if server does not present cryptobinding TLV | hen connecting:                                                                                                    |                         |
|----------------------------------------------------------------------------------------------------|----------------------------------------------------------------------------------------------------|-------------------------|
| Connect to these servers:<br>Trusted Boot Certification Authorities:<br>AddIrust External CA Root<br>Certum CA<br>Certum Trusted Network CA<br>Class 3 Public Primary Certification Authority<br>DST Root CA X3<br>Entrust.net Secure Server Certification Authority<br>Equifax Secure Certificate Authority<br>↓<br>Do not grompt user to authorize new servers or trusted<br>certification authorities.<br>Sect Authentication Method:<br>ecured password (EAP-MSCHAP v2) ↓ Configure<br>Enable East Reconnect<br>Enforce Network Access Protection<br>Disconnect if server does not present cryptobinding TLV                                                                                                    |                                                                                                    |                         |
| Trusted Boot Certification Authorities:         AddTrust External CA Root         Certum CA         Certum Trusted Network CA         Class 3 Public Primary Certification Authority         DST Root CA X3         Entrust.net Secure Server Certification Authority         Equifax Secure Certificate Authority         Equifax Secure Certificate Authority         © Do not grompt user to authorize new servers or trusted certification authorities.         ecured password (EAP-MSCHAP v2)         Enable East Reconnect         Enforce Network Access Protection         Disconnect if server does not present cryptobinding TLV                                                                              | Connect to these servers:                                                                                                    |                         |
| Trusted Boot Certification Authorities:         AddTrust External CA Root         Certum CA         Certum Trusted Network CA         Class 3 Public Primary Certification Authority         DST Root CA X3         Entrust.net Secure Server Certification Authority         Equifax Secure Certificate Authority         Equifax Secure Certificate Authority         Image: Certure of the construction of the certification authorities.         Secure d password (EAP-MSCHAP v2)         Enable East Reconnect         Enforce Network Access Protection         Disconnect if server does not present cryptobinding TLV                                                                                           |                                                                                                    |                         |
| AddTrust External CA Root Certum CA Certum CA Certum CA Certum Trusted Network CA Class 3 Public Primary Certification Authority DST Root CA X3 Entrust.net Secure Server Certification Authority Equifax Secure Certificate Authority Certufication authorities.  Bo not grompt user to authorize new servers or trusted certification authorities.  EAP MSCHAPv2 Properties When connecting: Disconnect if server does not present cryptobinding TLV                                                                                                    | Trusted Root Certification Authorities:                                                                                                    |                         |
| Certum CA Certum Trusted Network CA Class 3 Public Primary Certification Authority DST Root CA X3 Entrust.net Secure Server Certification Authority Equifax Secure Certificate Authority Certification Authority Configure Do not prompt user to authorize new servers or trusted certification authorities.  Eact Authentication Method: Eccured password (EAP-MSCHAP v2) Configure Enable East Reconnect Enforce Network Access Protection Disconnect if server does not present cryptobinding TLV                                                                                                    | AddTrust External CA Root                                                                                                    |                         |
| Class 3 Public Primary Certification Authority DST Root CA X3 Entrust.net Secure Server Certification Authority Equifax Secure Certificate Authority Configure Do not grompt user to authorize new servers or trusted certification authorities.  Eact Authentication Method: ecured password (EAP-MSCHAP v2) Configure Enable East Reconnect Enforce Network Access Protection Disconnect if server does not present cryptobinding TLV Eattomatically use my Windows logon pame and                                                                                                    | Certum CA                                                                                                    |                         |
|                                                                                                    | Class 3 Public Primary Certification Authority                                                                                                    |                         |
| Entrust.net Secure Server Certification Authority Equifax Secure Certificate Authority Certificate Authority Certification authorities.  Sect Authentication Method: Certification Authorities.  Enable East Reconnect Enforce Network Access Protection Disconnect if server does not present cryptobinding TLV  Automatically use my Windows loopn name and Certification Protection Disconnect if server does not present cryptobinding TLV                                                                                                    | DST Root CA X3                                                                                                    |                         |
| Equifax Secure Certificate Authority     III     Do not grompt user to authorize new servers or trusted     certification authorities.      Bect Authentication Method:     ecured password (EAP-MSCHAP v2)     Configure      Enable East Reconnect     Enforce Network Access Protection     Disconnect if server does not present cryptobinding TLV                                                                                                    | Entrust.net Secure Server Certification Authority                                                                                                    |                         |
|                                                                                                    | Equifax Secure Certificate Authority                                                                                                    |                         |
| Do not grompt user to authorize new servers or trusted certification authorities.  EAP MSCHAPv2 Properties  EAP MSCHAPv2 Properties  EAP MSCHAPv2 Properties  When connecting: Disconnect if server does not present cryptobinding TLV  Automatically use my Windows logon name and                                                                                                    | < III +                                                                                                    |                         |
|                                                                                                    | Do not grompt user to authorize new servers or trusted certification authorities.  elect Authentication Method: iecured password (EAP-MSCHAP v2)  Enable East Reconnect Enforce Network Access Protection Disconnect if server does not present cryptobinding TLV | EAP MSCHAPv2 Properties |

8. Now you are back on Security tab at **eduroam** *Wireless Network Properties* window dialog. Click buton **Advanced settings** 

| onnection Security                                                                           |                                              |              |                          |    |
|----------------------------------------------------------------------------------------------|----------------------------------------------|--------------|--------------------------|----|
| Security type:                                                                               | WPA2-Enterpr                                 | ise          |                          | •  |
| E <u>n</u> cryption type:                                                                    | AES                                          |              |                          | •] |
| all delivery research the second                                                             |                                              |              |                          |    |
| Microsoft: Protecte                                                                          | ed EAP (PEAP)<br>redentials for this<br>on   | • Connection | <u>S</u> ettings<br>each |    |
| Microsoft: Protecte                                                                          | ed EAP (PEAP)<br>redentials for this o<br>on | • Connection | <u>S</u> ettings<br>each |    |
| Microsoft: Protecte<br><u>Remember my cr</u><br>time I'm logged of<br><u>Advanced settin</u> | ed EAP (PEAP)<br>redentials for this o<br>on | • Connection | <u>S</u> ettings<br>each |    |
| Microsoft: Protecte                                                                          | ed EAP (PEAP)<br>redentials for this i<br>on | connection   | <u>S</u> ettings<br>each |    |

 Check option *Specify authentication mode* and choose *User authentication* option from the list. Click Save credentials. Please fill in your credentials, as a user names type in your 'user ID' followed by '@' and full domain name, eg. **99123@ue.poznan.pl**

| Advanced settings                                                                      |                                                                                                    |
|----------------------------------------------------------------------------------------|----------------------------------------------------------------------------------------------------|
| 802.1X settings 802.11 settings                                                        |                                                                                                    |
| Specify authentication mode:                                                           |                                                                                                    |
| User authentication   Save gredentials                                                 |                                                                                                    |
| Delete credentials for all users                                                       |                                                                                                    |
| Enable single sign on for this network                                                 |                                                                                                    |
| Perform immediately before user logon                                                  |                                                                                                    |
| Perform immediately after user logon                                                   |                                                                                                    |
| Maximum delay (seconds):                                                               |                                                                                                    |
| Allow additional dialogs to be displayed during single sign on                         | Windows Security                                                                                                    |
| This network uses separate <u>vi</u> rtual LANs for machine<br>and user authentication | Save credentials<br>Saving your credentials allows your computer to connect to the network<br>when you're not logged on (for example, to download updates). |
|                                                                                        | User name<br>Password                                                                                                    |
| OK Cancel                                                                              | OK Cancel                                                                                                    |

Click twice buton **OK** and click buton **Close.** All is done. Connection to eduroam wireless network starts automatically.

When you login to new netrwork for first time, a window appears: you are ask to choose "security profile". We suggest to choose "**Public network** profile.

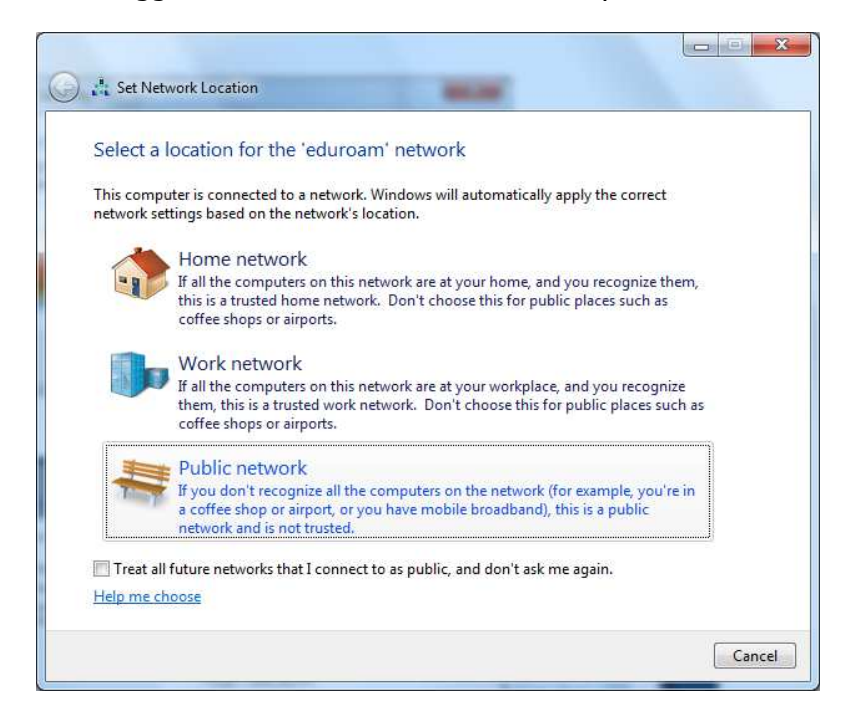

After succesfull connection to eduroam, you should see **Network and Sharing Center** window similar to one presented below.

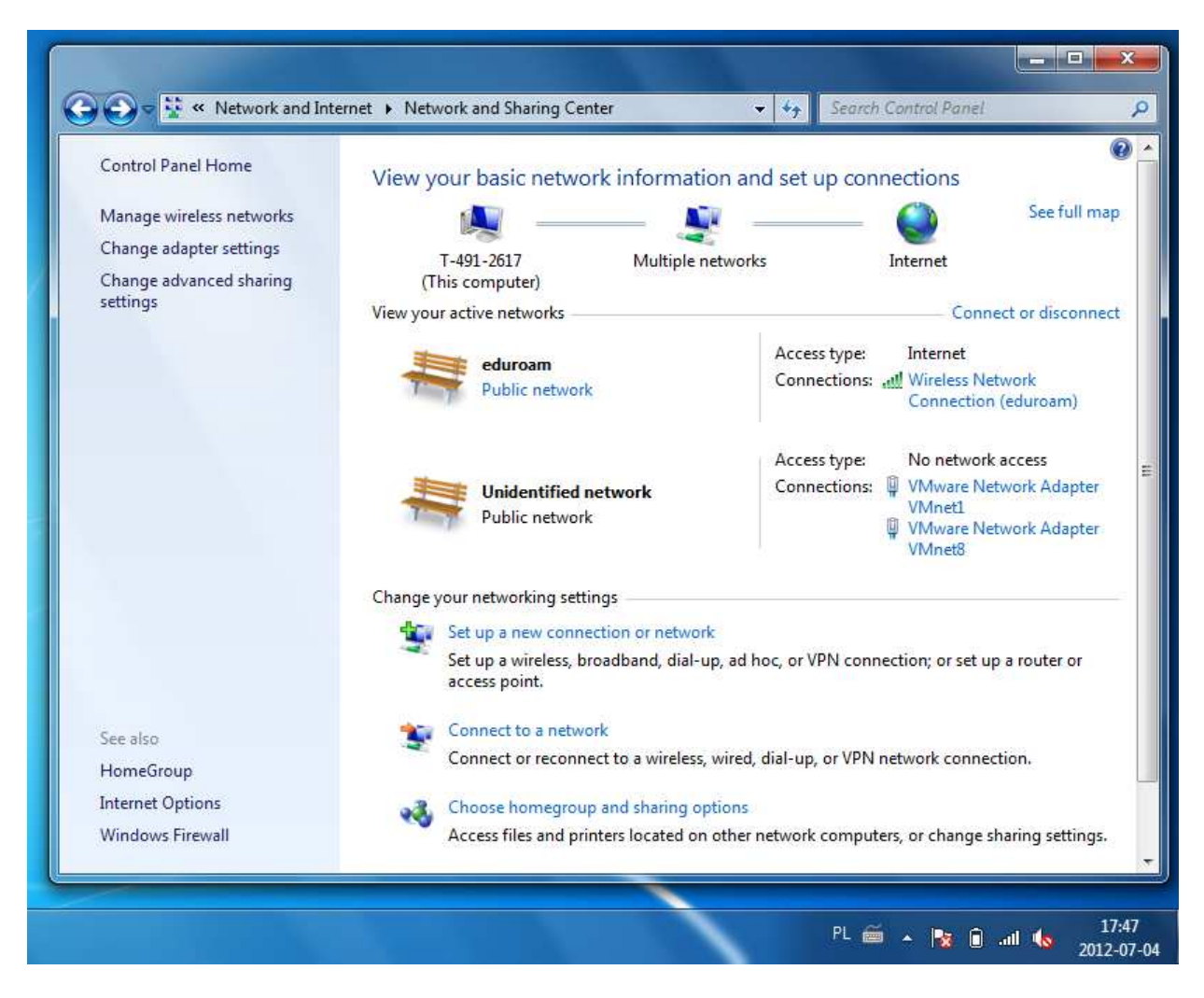

In accordance with PUE procedures all our employees and students (as well as doctoral and Erasmus students) have access to e-deanery / e-HR system <u>https://e-dziekanat.ue.poznan.pl</u>. Authentication credentials to these system consist of **NIU** (user identification number) **and password**. These credentials are also used for WiFi network authentication (logging).

Students and employees who log into e-deanery / e-HR using their Polish Resident Identification Number (PESEL), may check their NIU / UIN on e-deanery / e-HR screen in user information panel.

Students and employees not knowing their NIU / UIN may use a search engine on <a href="http://sso.ue.poznan.pl/Niu.php">http://sso.ue.poznan.pl/Niu.php</a> (for PUE employees) or <a href="http://sso.ue.poznan.pl/StudentNiu.php">http://sso.ue.poznan.pl/StudentNiu.php</a> (for PUE employees) or <a href="http://sso.ue.poznan.pl/StudentNiu.php">http://sso.ue.poznan.pl/StudentNiu.php</a> (for PUE employees) or <a href="http://sso.ue.poznan.pl/StudentNiu.php">http://sso.ue.poznan.pl/StudentNiu.php</a> (for PUE employees) or <a href="http://sso.ue.poznan.pl/StudentNiu.php">http://sso.ue.poznan.pl/StudentNiu.php</a> (for PUE employees) or <a href="http://sso.ue.poznan.pl/StudentNiu.php">http://sso.ue.poznan.pl/StudentNiu.php</a> (for PUE employees) or <a href="http://sso.ue.poznan.pl/StudentNiu.php">http://sso.ue.poznan.pl/StudentNiu.php</a> (for PUE employees) or <a href="http://sso.ue.poznan.pl/StudentNiu.php">http://sso.ue.poznan.pl/StudentNiu.php</a> (for PUE employees) or <a href="http://studentStudentStu

## Password recovery procedure is available on the webpage

<u>https://e-dziekanat.ue.poznan.pl/register\_pracownik.php</u> (for PUE employees) or <u>https://e-dziekanat.ue.poznan.pl/register.php</u> (for PUE students).

## Caution!

If you read this document, you are not logged in – in this case hyperlinks to webpages do not work. It is suggested that you save this document for later use.